# How do I add a supervising signature on the iPhone?

07/24/2024 3:40 pm EDT

On the web EHR, a supervising provider can sign off on a rendering provider's clinical note (Guide found here). This functionality is also extended to the iPhone EHR app. Supervising signatures on the mobile app works the same way as on the web.

**Note:** The ability to have a supervising provider sign off on a rendering provider's clinical notes must be turned on by the DrChrono team. If you are interested in having this feature turned on, please reach out to your account manager, or implementation specialist or submit a support ticket and one of our agents will set up the feature for you.

1. First the provider who is being supervised needs to sign and lock their note. This can be completed on the web, iPad, or iPhone.

| 9:09 🕫 💶                                                                                                    | 9:21 🗸 💼                                                                                                    | 9:21 🕫 🛋                                                                                                    |
|----------------------------------------------------------------------------------------------------|----------------------------------------------------------------------------------------------------|----------------------------------------------------------------------------------------------------|
| Close 🥵 🚺 🛓 Ξ                                                                                                    | K Back → Sign & Lock : Lock                                                                                                    | Close Unlock 🤃 🛓 🗄 🚍                                                                                                    |
| H&P / SOAP     Additional     Favorites       Image: Constraint on the service of the service of th | <text><text><text><text><text><text><text><text><text><text><text><text><text><text></text></text></text></text></text></text></text></text></text></text></text></text></text></text>                                                                                                    | Iphadenopathy, no goiter, no pain, no stiffne<br>pain or discomfort, no nipple discharge<br>st pain or discomfort, no palpitations, no dy<br>ema<br>no sputum, no hemoptysis, no dyspnea, nc<br>ng, no heartburn, no nausea, no vomiting, n<br>e abdominal pain, no food intolerance<br>nocturia, no urgency, no burning or pain or<br>es, no incontinence, no dribbling<br>rsmenorrhea, no menopausal symptoms, ne<br>sores, no lumps, no dyspareunia<br>nittent claudication, no leg cramps, no varic<br>E-signed by Dr. James Smith on 05/02/2022 7:21AM MDT<br>This page was generated at 05/02/2022 7:21AM MDT |
| Assessment Plan Billing ICD-10 Codes                                                                                                    | Test Facility Patient: Law Sampia Provider: D-Jawes Sami Vittle: edite3020211103MC Other: 5-Jawes Sami Vittle: edite3020211103MC Other: 5-Jawes Sami Vittle: edite302021103MC Other: 5-Jawes Sami Vittle: edite302021 Other: 5-Jawes Sami Vittle: edite302021 Other: 5-Jawes Sami Vittle: edite30202 Other: 5-Jawes Sami V |                                                                                                    |
| <ul> <li>Billing</li> <li>View Complete Note</li> </ul>                                                                                                    | Dedocrine 13 on hair information, no cold inferences, no measures availing on exercisive final, no  exercisive inserving in charge in policy indications and  exercisive inserving in charge in policy indications and  MCCC. Conclusi gives recept of motion is parties and the effe dispress of forwards final and  exercisive inserving in a service and and or profit of which there dispress of forwards  exercisive. The effect of the effect of the effect  |                                                                                                    |

2. After the clinical note is signed and locked by a rendering provider that is set up as a provider who needs a supervising signature and the account that is accessing the appointment is authorized to be a supervisor, you will see an **Add Supervising Signature** button.

Once the supervising provider has logged in, they can add their signature to the necessary notes.

- Use the filters to find locked notes under the Billing Status menu
- Select the appointment and tap View Note

| 📲 Verizon 🧟 | <b>?</b> 10:21 AM                              | 100% 🔲     | 1:42 🖈             |                | .il 🗢 🗈           | 1:42 🛷                         | , il 🕈 🔳          |
|-------------|------------------------------------------------|------------|--------------------|----------------|-------------------|--------------------------------|-------------------|
| Filters -   | Apr 25, 2022 <sub>v</sub><br>All, including PG | +          | Close              | Clear Reset t  | to Previous Save  | <b>&lt;</b> Back               | ; ≛≡              |
| Q Searc     | h Appointment                                  |            | Appointment Status | Billing Status | Date Range & More | Laurie Sample                  |                   |
| 04/25/20    | 022 Mon (3)                                    |            | Status             |                | Clear Status      | 12/08/1990                     |                   |
|             | Jenny (Jen) Harris                             |            | O Paid In Full     |                |                   | Super Bill Vitals              | (i)               |
| 2           | 04/25 11:20AM                                  | Exam 1     | Balance Due        | 9              |                   | View Not                       | e                 |
|             |                                                |            | Billed To Ins      | urance         |                   | Appointment Details            |                   |
|             | Laurie Sample                                  |            | Not Billed To      | Insurance      |                   | 04/29 11:00AM, 10 minutes      |                   |
| 251         | 04/25 12:40PM                                  | Exam 1     | Unlocked N         | otes           |                   |                                |                   |
|             | Physical Exam                                  |            | Locked Note        | es <b>4</b>    |                   | Appointment Profile            | >                 |
|             | Michelle Harris                                |            | Empty Note         | s              |                   | Appointment Status             | >                 |
|             | 04/25 02:45PM                                  | Exam 1     |                    |                |                   | Appointment Status History     | >                 |
|             |                                                | Checked In |                    |                |                   | Office                         | Office 1 >        |
|             |                                                |            |                    |                |                   | Exam Room                      | Exam 1 >          |
|             |                                                |            |                    |                |                   | Provider                       | Dr. James Smith > |
|             |                                                |            |                    |                |                   | Supervising Provider           | >                 |
|             |                                                |            |                    |                |                   | Billing Type                   | ICD-10 >          |
|             |                                                |            |                    |                |                   | Appointment Notes              |                   |
|             |                                                |            |                    |                |                   |                                |                   |
|             |                                                |            |                    |                | _                 | Appointments Patients Messages | Tasks Account     |

(j)

- Tap View Clinical Note after the note loads
- Select Add Supervisor Signature
- The rendering and supervising signatures will appear on the note

# 1:46 🗸

### Close Add Supervisor Signature Unlock ≞≡

| atient: Laurie Sample     |  |
|---------------------------|--|
| Provider: Dr. James Smith |  |
| Primary Payer ID: 87726   |  |

Sex: F Chart: SAJA000001

DOB: 12/08/1990 Visit: 04/29/2022 11:00AM Secondary Payer ID:

## Medications & Allergies:

| Current Medication & Dosage       | Dispense  | SIG                                                   | PRN? | Indication |
|-----------------------------------|-----------|-------------------------------------------------------|------|------------|
| Lexapro 20 mg oral tablet         | 0         | 1 a day                                               | No   |            |
| Phena                             | 1.000     | Take as needed                                        | No   |            |
| Hydromorhpone/Bupivacaine         | 1.000     | 1 a day                                               | No   |            |
| test                              | 1.000     | rest                                                  | No   |            |
| amoxicillin 500 mg oral tablet    | 20.000    | 2 a day for 10<br>days                                | No   |            |
| amoxicillin 500 mg oral capsule   | 20.000    | 2 caps a day<br>for 10 days.<br>Effective<br>6/9/2018 | No   |            |
| cyclobenzaprine 10 mg oral tablet | 30.000    | Take 1 tab as needed                                  | No   |            |
| Alpha Lipoic 300 mg oral tablet   | 30.000    | 1 tab 1x a<br>day                                     | No   |            |
| Allennes                          | Decetion. |                                                       |      |            |

Subjective:

Subjective: History of present litness: Laurie Sample is a 31 years year old female Social History: Laurie Sample responded well to the injectable treatment on 04/23/2022 11:00AM General [-]: no significant weight change, no weakness, no fatigue, no fever Sish [-]: no rank, no kumps, no sores, no itching, no drynness, no color change, no changes in hair or nails HEENT [-]: no handache, no head injury, no drizziness, no lightheaddriness, no vision changes, no hearing problems, no fearing, no timitus, no vietigo, no earchees, no nasal discharge, no nosebleeds, no sinus trouble, no dry mouth, no hoarseness Met Libo, hume, no homb, homennuth, no nohen no no motificent Neck [-]: no lumps, no lymphadenopathy, no goiter, no pain, no stiffness Breasts [-]: no lumps, no pain or discomfort, no nipple discharge

Breasts [-]; no kumps, no pain or discomtiort, no nipple discharge Cardiovascular [-]; no chest pain or discomtiort, no palpitations, no dyspnea, no orthopnea, no paroxysmal noctumal dyspnea, no edema Respiratory [-]; no cough; no sputum, no hemophysis, no dyspnea, no wheezing G[-]; no trouble evallowing, no heating, no vomining, no darmea, no rectal bleeding or tarry stools, no constipation, no addominal pain, no tood intolerance Unitary [-]; no polynia, no nocturia, no urgency, no buming or pain or urination, no hematuria, no urinary infections, no kidney stores, no incontinence, no dribbing Genital (Female [-]; no dysmenorhea, no menopausal symptoms, no postmenopausal bleeding, no vaginal discharge, no kitoing, no sores, no lump, no dysparum, an Periph. Vasc. [-]; no intermittent claudication, no leg cramps, no varicose veins

(Page 1)

E-signed by Dr. James Smith on 05/10/2022 11:35AM MDT This page was generated at 05/10/2022 11:35AM MDT Powered by DrChrono

Test Facility nt: Laurie Sample Provider: Dr. James Smith Primary Payer ID: 87726

DOB: 12/08/1990 Visit: 04/29/2022 11:00AM Secondary Payer ID:

Sex: F Chart: SAJA000001

MSK [-]: no muscle, no joint pain, no stiffness, no arthritis, no gout, no backache, no swelling, no redness, no pain, no tenderness, no limitation of motion

pain, no tenderness, no limitation of motion Neurologic [-]: no fainting, no bialcouts, no seizures, no weakness, no paralysis, no numbness or loss of sensation, no tenjing, no teremos or other involuntary movements Endocrine [-]: no heati intolerance, no cold intolerance, no excessive sweating, no excessive thirst, no excessive hunger, no change in glovarhalshole size Psychiatris [-]: no nervourses, no depression, no memory change, no trouble sleeping NECK: Cenvical spine range of motion is painless and full with 45 degress of forward flexion, 60 degrees left and right and right of motion. Bo degrees left and right of midline, with lateral bending 20 degrees left and right of midline. There is no tendemess of cervical facel joints, dorsal spinous processes, anterior foramina, or paracervical muscles. Spuring's manuever is negative. The patient was found to have a negative Spuring's. No masses or lymphadenopathy.

General WNL: AAOx3, NAD, normal level of consciousness, good personal hygiene Variesa mice, zeoca, no., nomina even o consocusites, pool persona ingene in HERTI VNL: rook so deformity, visual acuivi intrat, monal conjunctivae, softerae anicteric, PERRLA, EOM, TM clear, no boggi nasal mucosa, no ainus indemenss, no entytemen al throat, no exuate of throat, no lesion of throat, no tonsillar erythema, no tonsillar evudate, no entargement of tonsils Skin VNL: no lesions, no rasi

1:46 🗸 Close

.... 🗢 🗔 A ÷≡

s: Laurie Sample is a 31 years year old female { jectable treatment on 04/29/2022 11:00AM nt weight change, no weakness, no fatigue, no fe ps, no sores, no itching, no dryness, no color ch e, no head injury, no dizziness, no lightheadedn > tinnitus, no vertigo, no earaches, no nasal stuf puble, no dry mouth, no hoarseness /mphadenopathy, no goiter, no pain, no stiffness o pain or discomfort, no nipple discharge nest pain or discomfort, no palpitations, no dysp ema:

h, no sputum, no hemoptysis, no dyspnea, no w wing, no heartburn, no nausea, no vomiting, no no abdominal pain, no food intolerance no nocturia, no urgency, no burning or pain on u ones, no incontinence, no dribbling dysmenorrhea, no menopausal symptoms, no p o sores, no lumps, no dyspareunia rmittent claudication, no leg cramps, no varicos

Supervising E-signature by John Doe on 05/10/2022 1:46PM MDT E-signed by Dr. James Smith on 05/10/2022 11:35AM MDT This page was generated at 05/10/2022 11:46AM MDT